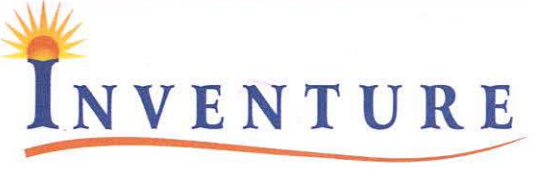

GROWTH & SECURITIES LTD. Enhancing Fortunes. Enriching Lives. CURRENCY DERIVATIVES • DP-CDSL

**BSE • NSE • EQUITY & DERIVATIVES** 

Date: 8<sup>th</sup> September 2022

National Stock Exchange of India Ltd, Exchange Plaza, 5th Floor, Plot No. C/1, G Block, Bandra Kurla Complex, Bandra (East), Mumbai - 400 051

Scrip Name: Inventure

BSE Ltd, **Department of Corporate Services** P. J. Towers, Dalal Street, Mumbai - 400 001

Scrip Code: 533506

## Sub: Notice of Twenty Seventh Annual General Meeting of the Company

Dear Sir/Madam,

Pursuant to Regulation 30 of SEBI (Listing Obligations and Disclosure Requirements) Regulations, 2015, please find attached herewith Notice of the 27<sup>th</sup>Annual General Meeting (AGM) of the Company which is scheduled to be held on Friday, 30<sup>th</sup> September 2022 at 11:30 A.M. (IST) through Video Conferencing/Other Audio-Visual Means.

The Notice of the AGM is being dispatched to the Members of the Company only through electronic mode in accordance with the relevant circulars of the Ministry of Corporate Affairs and SEBI. The detailed instructions related to remote e-voting, participation in the e-AGM and voting thereat are specified in the Notes annexed to the Notice of the AG M.

The Notice of the AGM shall also be made available on the Company's website www.inventuregrowth.com

Kindly take the same on record and acknowledge receipt.

Thanks & Regards,

For Inventure Growth & Securities Ltd

Bhavi Gandhi **Company Secretary** 

SEBI Registration No : INZ000221934 (BSE | NSE | MSEI) | CDSL Registration No: IN-DPCDSL-12-99 | CIN NO: L65990MH1995PLC089838 AMFI ARN NO : ARN-33446 | SEBI Research Analyst No:INH000006129 | GSTIN NO : 27AAACI2044K1ZP

Corporate& Reg. Office:

201, Viraj Towers, 2nd Floor, Near Land Mark, Western Express Highway, Andheri (East), Mumbai - 400 093. Tel.: + 091-022-71148500,40751515 Fax : + 091-022-71148511 Website : www.inventuregrowth.com E-mail : info@inventuregrowth.com

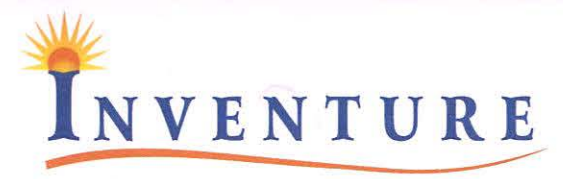

BSE • NSE • EQUITY & DERIVATIVES

GROWTH & SECURITIES LTD. Enhancing Fortunes. Enriching Lives.

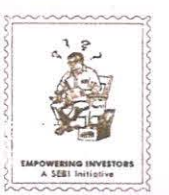

CURRENCY DERIVATIVES • DP-CDS

## NOTICE

NOTICE is hereby given that the 27<sup>th</sup> Annual General Meeting of the Members of Inventure Growth & <u>Securities Limited will be held on Friday, 30<sup>th</sup> September 2022 at 11.30 AM through electronic means / video conferencing (VC), to transact, with or without modifications, as may be permissible, the following business:</u>

## **ORDINARY BUSINESS:**

- To consider and adopt (a) the Audited Financial Statement of the Company for the financial year ended 31st March, 2022 and the reports of the Board of Directors and Auditors thereon; and (b) the Audited Consolidated Financial Statement of the Company for the financial year ended 31st March, 2022 and the report of the Auditors thereon and in this regard, to pass the following resolutions as Ordinary Resolutions:
  - (a) "RESOLVED THAT the Audited Financial Statement of the Company for the Financial Year ended 31st March, 2022 and the reports of the Board of Directors and Auditors thereon laid before this meeting, be and are hereby considered and adopted."
  - (b) "RESOLVED THAT the Audited Consolidated Financial Statement of the Company for the Financial Year ended 31<sup>st</sup> March, 2022 and the report of the Auditors thereon laid before this meeting, be and are hereby considered and adopted."
- 2. To appoint Mrs. Lasha Meet Rita (DIN: 08104505) who retires by rotation as a Director and being eligible, offers herself for reappointment.

By Order of the Board of Directors For Inventure Growth & Securities Ltd Sd/-

Kanji B. Rita (Chairman & Managing Director) Place: Mumbai Date: 05.08.2022

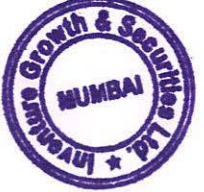

SEBI Registration No : INZ000221934 (BSE | NSE | MSEI) | CDSL Registration No: IN-DPCDSL-12-99 | CIN NO: L65990MH1995PLC089838 AMFI ARN NO : ARN-33446 | SEBI Research Analyst No:INH000006129 | GSTIN NO : 27AAACI2044K1ZP

#### Corporate& Reg. Office:

201, Viraj Towers, 2<sup>nd</sup> Floor, Near Land Mark, Western Express Highway, Andheri (East), Mumbai - 400 093. Tel.: + 091-022-71148500,40751515 Fax : + 091-022-71148511 Website : www.inventuregrowth.com E-mail : info@inventuregrowth.com

#### NOTES:

- In view of the COVID-19 pandemic, the Ministry of Corporate Affairs ('MCA') has vide its General Circular 1. No. 20/2020dated May 5, 2020 in relation to clarification on holding of Annual General Meeting ('AGM') through video conferencing ('VC') or other audio visual means ('OAVM') read with General Circulars Nos. 14/2020 dated April 8, 2020, 17/2020 dated April13, 2020, 22/2020 dated June15, 2020, 33/2020 dated September 28, 2020, 39/2020 dated December 31, 2020, 10/2021 dated June23, 2021, 19/2021 dated December8, 2021 and Circular No. 2/2022 dated May 5, 2022 in relation to 'Clarification on passing of ordinary and special resolutions by companies under the Companies Act, 2013 and the rules made thereunder on account of the threat posed by COVID-19' and General Circular No.02/2021 dated January13, 2021 (collectively referred to as 'MCA Circulars') and the Securities and Exchange Board of India ('SEBI') vide its circular No. SEBI/HO/CFD/CMD1/CIR/P/2020/79 dated May 12, 2020 in relation to 'Additional relaxation in relation to compliance with certain provisions of SEBI (Listing Obligations and Disclosure Requirements) Regulations 2015-COVID-19 pandemic' and Circular Nos. SEBI/HO/CFD/CMD2/CIR/P/2021/11 dated January 15, 2021 and SEBI/HO/CFD/CMD2/CIR/P/2022/62 dated May 13, 2022 (collectively referred to as 'SEBI Circulars') permitted the holding of the Annual General Meeting ('AGM'/ 'the Meeting') through VC/OAVM, without the physical presence of the Members at a common venue. In compliance with the provisions of the Companies Act, 2013('Act'), the SEBI (Listing Obligations and Disclosure Requirements) Regulations, 2015('SEBI Listing Regulations') and MCA Circulars, the27th AGM of the Company is being held through VC/OAVM on Tuesday, 27th September, 2022 at 11.00 am IST. The deemed venue for the AGM will be the Registered Office of the Company- 201, 2<sup>nd</sup> Floor Viraj Tower, Western Express highway, Near Landmark, Andheri-East, Mumbai-400069
- Proxies, Attendance Slip & route map of the AGM venue: Pursuant to MCA Circulars and SEBI Circular, since the AGM will be held through VC/ OAVM, the physical attendance of Members has been dispensed with. Accordingly, the facility for appointment of proxies by the Members will not be available for the Meeting and hence the Proxy Form, Attendance Slip and route map of the AGM venue are not annexed to this Notice.
- Authorised Representative: Institutional / Corporate Shareholders (i.e. other than individuals / HUF, NRI, etc.) are required to send a scanned copy (PDF/JPG Format) of its Board or governing body Resolution/Authorization etc., authorizing its representative to attend the AGM through VC / OAVM on its behalf and to vote through remote e-voting. The said Resolution/Authorization shall be sent to <u>cs@inventuregrowth.com</u>not less than 48 (forty eight) hours before the commencement of the AGM i.e. by 11.30 A.M. on September 28, 2022.
- 4. Brief resume of the Directors including those proposed to be appointed / re-appointed, their functional expertise and qualification, names of the Companies in which they hold directorships etc. as stipulated under Companies Act, 2013, Secretarial Standard on General Meetings (SS-2) and Regulation 36(3) of SEBI (LODR) Regulations, 2015, are provided below as Annexure to notice and forming part of the Notice.
- 5. Cut-off Date for Dispatch: Members of the Company, holding shares in dematerialized form, 2<sup>nd</sup> September, 2022 (cut-off date for receiving Notice and Annual Report), shall be entitled for receiving of the Annual Report for the period 2021-22, through their registered mail id. Any person, who acquires shares of the Company and become Member of the Company after sending of the Notice and holding shares as on cut-off date i.e. 2<sup>nd</sup> September 2022, may obtain login ID and password by writing to Registrar & Share Transfer Agent of the Company, Linkintime India Private Limited at e-mail rnt.helpdesk@linkintime.co.in.
- 6. Communication: Notice of the AGM and the Annual Report for the Financial Year 2021-22 are being sent electronically to the Members whose E-mail IDs are registered with the Depository Participant(s) and / or Company's Registrar and Share Transfer Agents. Any member, who has not registered his Email id,

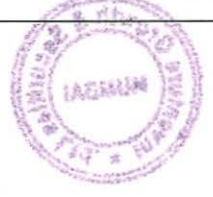

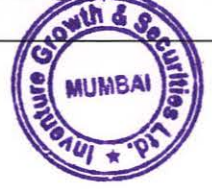

may register his / her Email ID with Registrar and Share Transfer Agents and may also request for a copy of Annual Report electronically. Annual Report for 2021-22 along with Notice of the AGM is available at the website of the Company at www.inventuregrowth.com and website of the Stock Exchanges i.e. National Stock Exchange Limited of India at www.nseindia.com and BSE Limited at www.bseindia.com.

- 7. In case of joint holder attending the Meeting, only such joint holder who is higher in the order of names will be entitled to vote.
- Link Intime India Private Limited is our Registrar and Transfer Agent of the Company. All the investor related communication and grievances may be addressed to them at their following address: Link Intime India Private Limited C-101, 247 Park, L.B.S. Marg, Vikhroli (W), Mumbai – 400083. Website: www.linkintime.co.in Email: <u>rnt.helpdesk@linkintime.co.in</u> Tel No: 022-2596 0320 / Fax No: 022-2596 0329
- 9. Members holding shares in dematerialized form are requested to intimate all changes pertaining to their bank details, National Electronic Clearing Service (NECS), Electronic Clearing Service (ECS), mandates, nominations, power of attorney, change of address, change of name, e-mail address, contact numbers, etc., to their Depository Participant (DP). Changes intimated to the DP will then be automatically reflected in the Company's records which will help the Company and the Company's Registrars and Transfer Agents, LinkIntime India Private Limited (LIPL) to provide efficient and better services.
- 10. SEBI vide its notification dated 8th June, 2018 has amended Regulation 40 of the Listing Regulations, 2015 and it has been stated that (except in case of transmission or transposition of securities), the transfer of securities shall be processed only in dematerialized form with effect from 1st April, 2019. In compliance with the aforesaid notifications, the members are advised to dematerialize their shares immediately.
- 11. Non-Resident Indian Members are requested to inform the R&TA immediately about the change in residential status on their return to India, if any.
- 12. Nomination Facility: Members holding shares in the physical form and desirous of making / changing Nomination in respect of their shareholdings in the Company, as permitted under Section 72 of the Companies Act, 2013 and Rules made thereunder, are requested to submit the prescribed Form No. SH-13, as applicable for this purpose to the Company's Registrar and Share Transfer Agents (RTA), Link Intime India Private Limited, who will provide the form on request. In respect of shares held in electronic / demat form, the Members may please contact their respective depository participant.
- 13. The voting rights of members shall be in proportion to their shares of the paid-up equity share capital of the Company as on the cut-off date i.e. 2<sup>nd</sup> September, 2022.
- 14. Members seeking any information with regard to the accounts, operations, etc. are requested to write to the Company at an early date on or before 30<sup>th</sup> September 2022 so as to enable the Management to keep the information ready at the meeting.
- 15. Mandatory PAN Submission: The Securities and Exchange Board of India (SEBI) have mandated the submission of Permanent Account Number (PAN) by every participant in securities market. Members holding Shares in electronic form are, therefore, requested to submit the PAN details to their Depository Participants with whom they are maintaining their demat accounts. Members holding Shares in physical form can submit their PAN details to the Company's RTA, Link Intime India Private Limited.
- 16. Unclaimed Dividend: Members are requested to note that as per Section 124(5) of the Companies Act, 2013, dividends not enchased/ claimed within seven years from the date of declaration will be transferred to the Investor Education and Protection Fund (IEPF). After transfer of the said amount to

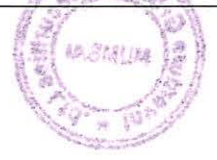

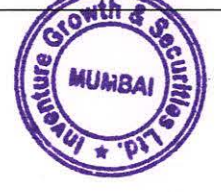

IEPF, no claims in this respect shall lie against the Company. Members are requested to contact M/s. Link Intime India Private Limited / Secretarial Department of the Company for enchasing the unclaimed dividends standing to the credit of their account.

- 17. All the relevant documents referred to in this AGM Notice and Explanatory Statement etc., Register of Directors and Key Managerial Personnel and their shareholding maintained under Section 170 and Register of Contracts or Arrangements in which Directors are interested maintained under Section 189 of the Companies Act, 2013 and other documents shall be available electronically for inspection by the members at the AGM. Members seeking to inspect such documents or have any other queries may write to us at <u>cs@inventuregrowth.com</u> and 02271148500.
- If you have any queries or issues regarding attending AGM & e-Voting from the e-Voting System, you
  may write an email to instameet@linkintime.co.in or call on +91 (022) 4918 6175.
- 19. All grievances connected with the facility for voting by electronic means may be addressed to instameet@linkintime.co.in or call on +91 (022) 4918 6175.
- 20. Eligible Members whose email addresses are not registered with the Company/DPs are required to provide the same to RTA on or before 5:00 p.m. IST on Friday,23<sup>rd</sup> September 2022 pursuant to which, any Member may receive on the email address provided by the Member the Notice of this AGM along with the Annual Report 2021-22 and the procedure for remote e-voting along with the login Id and password for remote e-voting.
  - (i) Process for registration of email addresses with RTA is as under:

Visit the link https://tcpl.linkintime.co.in/EmailReg/ email register.html

- a) Select the name of the Company from drop down.
- b) Enter details in respective fields such as DP ID and Client ID (if you hold the shares in demat form)/Folio no. and Certificate no. (if shares are held in physical form), Name of the Shareholder, PAN details, v mobile number and e-mail Id.
- c) System will send OTP on mobile number and e-mailID.
- d) Enter OTP received on mobile number and e-mailID and submit.
- (ii) After successful submission of the e-mail address, NSDL will email a copy of the Notice of this AGM along with the Annual Report 2021-22 as also the remote e-Voting user ID and password on the e-mail address registered by the Member. In case of any queries, Members may write to <u>csg-unit@tpclindia.co.in</u>or <u>evoting@nsdl.co.in</u>.
- (iii) Registration of email address permanently with RTA/DP: Members are requested to register the email address with their concerned DPs, in respect of shares held in demat mode and with RTA, in respect of shares held in physical mode, by writing to them.
- (iv) Alternatively, those Members who have not registered their email addresses are required to send an email request to <u>evoting@nsdl.co.in</u> along with the following documents for procuring user id and password fore-voting for the Resolutions set out in this Notice:
  - In case shares are held in physical mode, please provide Folio No., Name of shareholder, scanned copy of the share certificate (front and back), self- attested scanned copy of PAN card, and self-attested scanned copy of Aadhar Card.
  - In case shares are held in demat mode, please provide DPID- ClientID (8 digit DPID + 8 digit ClientID or 16 digit beneficiary ID), Name, client master or copy of Consolidated Account statement, self-attested scanned copy of PAN card, self-attested scanned copy of Aadhar Card.

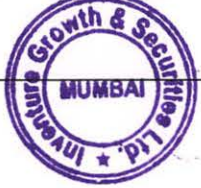

#### 21. VOTING BY MEMBERS:

- A. In compliance with the provisions of Section 108 of the Act read with Rule 20 of the Companies (Management and Administration) Rules, 2014 (as amended), Regulation 44 of the SEBI Listing Regulations (as amended), MCA Circulars and the SEBI Circulars, the Company is providing its Members the facility to exercise their right to vote on Resolutions proposed to be considered at the AGM by electronic means (by using the electronic voting system provided by NSDL) as explained below.
- B. The voting rights of the Ordinary Shareholders shall be in the same proportion to the paidup ordinary share capital and in case of voting rights on the 'A' Ordinary Shares, the holder shall been titled to one vote for every ten 'A' Ordinary Shares held.
- C. A person, whose name is recorded in the Register of Members or in the Register of Beneficial Owners maintained by the depositories as on Monday, June27, 2022('cut-off date') shall be entitled to vote in respect of the shares held, by availing the facility of remote e-voting prior to the AGM or remote e-voting during the AGM.
- D. The Members can opt for only one mode of remote -voting i.e. either prior to the AGM or during the AGM. The Members present at the Meeting through VC/OAVM who have not already cast their vote by remote-voting prior to the Meeting shall be able to exercise their right to cast their vote by remote-voting during the Meeting. The Members who have cast their vote by remotevoting prior to the AGM are eligible to attend the Meeting but shall not been titled to cast their vote again.
- E. The Board of Directors has appointed Mr. Dharmesh Zaveri (MembershipNo.5418) and failing him; of/s D M Zaveri & Co. (Certificate of practice: 4363), Practicing Company Secretaries, as the Scrutinizer to scrutinize the remote e-voting process, in a fair and transparent manner.

## INFORMATION AND OTHER INSTRUCTIONS RELATING TO E-VOTING ARE AS UNDER:

Pursuant to SEBI circular dated December 9, 2020 on e-Voting facility to be provided by Listed Companies, Individual shareholders holding securities in demat mode can vote through their demat account maintained with Depositories and Depository Participants only post.

Shareholders are advised to update their mobile number and email Id in their demat accounts to access e-Voting facility.

Login method for Individual shareholders holding securities in demat mode/ physical mode is given below:

NSDL/ CDSL, they may contact the respective helpdesk given below:

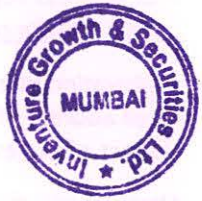

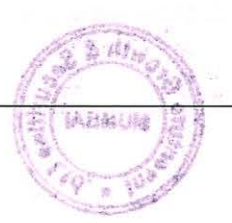

| Type of                                                                           | Login Method                                                                                                    |
|-----------------------------------------------------------------------------------|----------------------------------------------------------------------------------------------------|
| shareholders                                                                      | and the say both a local characteristic to a local second to a local second to a local second to a local second                                                                                                    |
| Individual<br>Shareholders<br>holding<br>securities in<br>demat mode<br>with NSDL | 1. Existing IDeAS user can visit the e-Services website of NSDL viz https://eservices.nsdl.comeeither on a personal computer or on a mobile. On the Services home page click on the "Beneficial Owner" icon under "Login"" which available under 'IDeAS' section, this will prompt you to enter your existing User ID ar Password. After successful authentication, you will be able to see e-Voting service under Value added services. Click on "Access to e-Voting" under e-Voting services ar you will be able to see e-Voting page. Click on company name or e-Voting service provider name i.e. LINKINTIME and you will be re-directed to "InstaVote" website for casting your vote during the remote e-Voting period.                                                       |
|                                                                                   | <ol> <li>If you are not registered for IDeAS e-Services, option to register is availab<br/>at https://eservices.nsdl.com Select "Register Online for IDeAS Portal" or clin<br/>at https://eservices.nsdl.com/SecureWeb/IdeasDirectReg.jsp</li> </ol>                                                                                                    |
|                                                                                   | 3. Visit the e-Voting website of NSDL. Open web browser by typing the following URL: https://eservices.nsdl.com either on a personal computer or on a mobile. One the home page of e-Voting system is launched, click on the icon "Login" which available under 'Shareholder/Member' section. A new screen will open. You will have to enter your User ID (i.e. your sixteen-digit demat account number hold with NSDL Password/OTP and a Verification Code as shown on the screen. After successf authentication, you will be redirected to NSDL Depository site wherein you can see Voting page. Click on company name or e-Voting service provider name i. LINKINTIME and you will be redirected to "InstaVote" website for casting your vot during the remote e-Voting period. |
| Individual<br>Shareholders<br>holding<br>securities in<br>demat mode<br>with CDSL | <ol> <li>Existing users who have opted for Easi / Easiest, can login through their user id an<br/>password. Option will be made available to reach e-Voting page without any further<br/>authentication. The URL for users to login to Easi / Easier<br/>are https://web.cdslindia.com/myeasi/home/login or www.cdslindia.com and clier<br/>on New System Myeasi.</li> </ol>                                                                                                    |
|                                                                                   | <ol> <li>After successful login of Easi/Easiest the user will be able to see the E Voting Men<br/>The Menu will have links of e-Voting service provider i.e. LINKINTIME. Click of<br/>LINKINTIME and you will be redirected to "InstaVote" website for casting your vor<br/>during the remote e-Voting period.</li> </ol>                                                                                                    |
|                                                                                   | <ol> <li>If the user is not registered for Easi/Easiest, option to register is availab<br/>at https://web.cdslindia.com/myeasi/Registration/EasiRegistration.</li> </ol>                                                                                                    |
|                                                                                   | 4. Alternatively, the user can directly access e-Voting page by providing demat account number and PAN No. from a link in www.cdslindia.com home page. The system wauthenticate the user by sending OTP on registered Mobile & Email as recorded the demat Account. After successful authentication, user will be provided links for the respective ESP i.e. LINKINTIME. Click on LINKINTIME and you will be redirected to "InstaVote" website for casting your vote during the respective events.                                                                                                    |

.

Individual Shareholders (holding securities in demat mode) & login through their depository participants Individual Shareholders holding securities in Physical mode & evoting service Provider is LINKINTIME.

You can also login using the login credentials of your demat account through your Depository Participant registered with NSDL/CDSL for e-Voting facility. Upon logging in, you will be able to see e-Voting option. Click on e-Voting option, you will be redirected to NSDL/CDSL Depository site after successful authentication, wherein you can see e-Voting feature. Click on company name or e-Voting service provider name i.e. LINKINTIME and you will be redirected to "InstaVote" website for casting your vote during the remote e-Voting period.

- 1. Open the internet browser and launch the URL: https://instavote.linkintime.co.in
- 2. Click on "Sign Up" under 'SHARE HOLDER' tab and register with your following details:

#### A. User ID:

Shareholders holding shares in physical form shall provide Event No + Folio Number registered with the Company. Shareholders holding shares in NSDL demat account shall provide 8 Character DP ID followed by 8 Digit Client ID; Shareholders holding shares in CDSL demat account shall provide 16 Digit Beneficiary ID.

B. PAN: Enter your 10-digit Permanent Account Number (PAN) (Shareholders who have not updated their PAN with the Depository Participant (DP)/ Company shall use the sequence number provided to you, if applicable.

C. DOB/DOI: Enter the Date of Birth (DOB) / Date of Incorporation (DOI) (As recorded with your DP / Company - in DD/MM/YYYY format)

D. Bank Account Number: Enter your Bank Account Number (last four digits), as recorded with your DP/Company.

\*Shareholders holding shares in physical form but have not recorded 'C' and 'D', shall provide their Folio number in 'D' above

\*Shareholders holding shares in NSDL form, shall provide 'D' above

▶ Set the password of your choice (The password should contain minimum 8 characters, at least one special Character (@!#\$&\*), at least one numeral, at least one alphabet and at least one capital letter).

- ▶ Click "confirm" (Your password is now generated).
- 3. Click on 'Login' under 'SHARE HOLDER' tab.
- Enter your User ID, Password and Image Verification (CAPTCHA) Code and click on 'Submit'.

#### Cast your vote electronically:

- After successful login, you will be able to see the notification for e-voting. Select 'View' icon.
- 2. E-voting page will appear.
- Refer the Resolution description and cast your vote by selecting your desired option 'Favour / Against' (If you wish to view the entire Resolution details, click on the 'View Resolution' file link).
- 4. After selecting the desired option i.e. Favour / Against, click on 'Submit'. A confirmation box will be displayed. If you wish to confirm your vote, click on 'Yes', else to change your vote, click on 'No' and accordingly modify your vote.

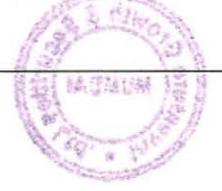

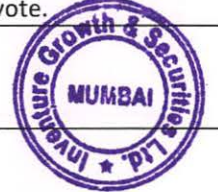

#### Institutional shareholders:

Institutional shareholders (i.e. other than Individuals, HUF, NRI etc.) and Custodians are required to log on the e-voting system of LIIPL at https://instavote.linkintime.co.in and register themselves as 'Custodian / Mutual Fund / Corporate Body'. They are also required to upload a scanned certified true copy of the board resolution /authority letter/power of attorney etc. together with attested specimen signature of the duly authorised representative(s) in PDF format in the 'Custodian / Mutual Fund / Corporate Body' login for the Scrutinizer to verify the same.

Individual Shareholders holding securities in Physical mode & evoting service Provider is LINKINTIME have forgotten the password:

If an Individual Shareholders holding securities in Physical mode has forgotten the USER ID [Login ID] or Password or both then the shareholder can use the "Forgot Password" option available on the e-Voting website of Link Intime: https://instavote.linkintime.co.in

o Click on' Login' under 'SHARE HOLDER' tab and further Click 'forgot password?' o Enter User ID, select Mode and Enter Image Verification code (CAPTCHA). Click on "SUBMIT".

In case shareholders is having valid email address, Password will be sent to his / her registered e-mail address. Shareholders can set the password of his/her choice by providing the information about the particulars of the Security Question and Answer, PAN, DOB/DOI, Bank Account Number (last four digits) etc. as mentioned above. The password should contain minimum 8 characters, at least one special character (@!#\$&\*), at least one numeral, at least one alphabet and at least one capital letter.

User ID for Shareholders holding shares in Physical Form (i.e. Share Certificate): Your User ID is Event No +Folio Number registered with the Company

#### Individual Shareholders holding securities in demat mode with NSDL/ CDSL have forgotten the password:

Shareholders who are unable to retrieve User ID/ Password are advised to use Forget User ID and Forget Password option available at abovementioned depository/ depository participants website.

- It is strongly recommended not to share your password with any other person and take utmost care to keep your password confidential.
- For shareholders/ members holding shares in physical form, the details can be used only for voting on the resolutions contained in this Notice.
- During the voting period, shareholders/ members can login any number of time till they have voted on the resolution(s) for a particular "Event".

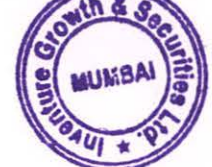

#### **GENERAL INSTRUCTIONS**

1. The voting rights of members shall be in proportion to their shares of the paid-up equity share capital of the Company as on the cut-off date of 23<sup>th</sup> September, 2022.

2. The e-voting period commences on 27<sup>th</sup> September, 2022 (10.00 a.m. IST) and ends on 29<sup>th</sup> September, 2022 (5.00 p.m. IST). During this period, Members holding shares either in physical form or in dematerialized form, as on 23<sup>rd</sup> September, 2022 i.e. cut-off date, may cast their vote electronically.

3. The facility for e-voting shall also be available at the AGM. Members who have already cast their vote by remote e-voting prior to the AGM may also attend the AGM but shall not be entitled to cast their vote at the AGM. Only those Members who attend the AGM and have not cast their votes through remote e-voting and are otherwise not barred from doing so will be allowed to vote through the e-voting facility available at the AGM.

4. Any person, who acquires shares of the Company and becomes its Member after the sending of Notice of the AGM and holds shares as on the cutoff date for voting i.e. 23<sup>rd</sup> September, 2022, may obtain the login ID and password by sending a request to enotices@linkintime.co.in. However, if he/she is already registered with LIIPL for remote e-voting then he/she can use his/her existing User ID and password for casting the vote.

5. Mr. Dharmesh Zaveri, proprietor of M/s. D. M. Zaveri & Co., Company Secretaries (FCS No. 5418 CP. No. 4363) has been appointed as the Scrutinizer to scrutinize the remote e-voting and ensure that the voting process at the AGM is conducted in a fair and transparent manner.

6. The Scrutinizer shall after the conclusion of voting at the AGM, unblock the votes cast through remote evoting in the presence of at least two witnesses not in the employment of the Company and shall make, not later than forty eight hours of the conclusion of the AGM, a consolidated Scrutinizer's Report of the total votes cast in favor/against, if any, to the Chairperson or a person authorized in writing, who shall countersign the same and declare the result of the voting forthwith.

7. The Results declared along with the Report of the Scrutinizer shall be placed on the website of the Company www.inventuregrowth.com and on the LIIPL website https://instavote.linkintime.co.in and shall also be forwarded to BSE Limited (BSE) and National Stock Exchange of India Ltd (NSE).

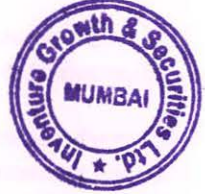

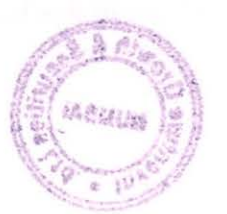

INSTRUCTIONS FOR SHAREHOLDERS/MEMBERS TO ATTEND THE ANNUAL GENERAL MEETING THROUGH INSTAMEET (VC/OAVM) ARE AS UNDER:

1. Open the internet browser and launch the URL: https://instameet.linkintime.co.in

▶ Select the "Company" and 'Event Date' and register with your following details: -

A. Demat Account No. or Folio No: Enter your 16 digit Demat Account No. or Folio No

- Shareholders/ members holding shares in CDSL demat account shall provide 16 Digit Beneficiary ID
- Shareholders/ members holding shares in NSDL demat account shall provide 8 Character DP ID followed by 8 Digit Client ID
- Shareholders/ members holding shares in physical form shall provide Folio Number registered with the Company

B. PAN: Enter your 10-digit Permanent Account Number (PAN) (Members who have not updated their PAN with the Depository Participant (DP)/

Company shall use the sequence number provided to you, if applicable.

C. Mobile No.: Enter your mobile number.

D. Email ID: Enter your email id, as recorded with your DP/Company.

► Click "Go to Meeting" (You are now registered for InstaMeet and your attendance is marked for the meeting).

Please refer the instructions (annexure) for the software requirements and kindly ensure to install the same on the device which would be used to attend the meeting. Please read the instructions carefully and participate in the meeting. You may also call upon the InstaMeet Support Desk for any support on the dedicated number provided to you in the instruction/ InstaMEET website.

## NOTE:

• Shareholders/ Members are encouraged to join the Meeting through Tablets/ Laptops connected through broadband for better experience.

• Shareholders/ Members are required to use Internet with a good speed (preferably 2 MBPS download stream) to avoid any disturbance during the meeting.

• Please note that Shareholders/Members connecting from Mobile Devices or Tablets or through Laptops connecting via Mobile Hotspot may experience Audio/Visual loss due to fluctuation in their network. It is therefore recommended to use stable Wi-Fi or LAN connection to mitigate any kind of aforesaid glitches.

 In case the shareholders/members have any queries or issues regarding e-voting, you can write an email to instameet@linkintime.co.in or Call us: - Tel : (022-49186175)

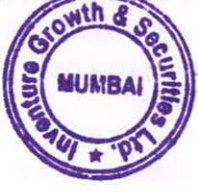

INSTRUCTIONS FOR SHAREHOLDERS / MEMBERS TO REGISTER THEMSELVES AS SPEAKERS DURING ANNUAL GENERAL MEETING:

- Shareholders who would like to speak during the meeting must register their request 3 days in advance with the company on the cs@inventuregrowth.com created for the general meeting.
- 2. Shareholders will get confirmation on first cum first basis depending upon the provision made by the client.
- 3. Shareholders will receive "speaking serial number" once they mark attendance for the meeting.
- 4. Other shareholder may ask questions to the panellist, via active chat-board during the meeting.
- Please remember speaking serial number and start your conversation with panellist by switching on video mode and audio of your device.

Shareholders are requested to speak only when moderator of the meeting/ management will announce the name and serial number for speaking.

### NOTE:

- Those shareholders/members who have registered themselves as a speaker will only be allowed to
  express their views/ask questions during the meeting. The Company reserves the right to restrict the
  number of speakers depending on the availability of time for the Annual General Meeting.
- Shareholders/ Members should allow using camera and are required to use Internet with a good speed (preferably 2 MBPS download stream) to avoid any disturbance during the meeting.

# INSTRUCTIONS FOR SHAREHOLDERS/MEMBERS TO VOTE DURING THE ANNUAL GENERAL MEETING THROUGH INSTAMEET:

Once the electronic voting is activated by the scrutinizer/ moderator during the meeting, shareholders/ members who have not exercised their vote through the remote e-voting can cast the vote as under:

- 1. On the Shareholders VC page, click on the link for e-Voting "Cast your vote"
- 2. Enter your 16 digit Demat Account No. / Folio No. and OTP (received on the registered mobile number/ registered email Id) received during registration for InstaMEET and click on 'Submit'.
- After successful login, you will see "Resolution Description" and against the same the option "Favour/ Against" for voting.
- Cast your vote by selecting appropriate option i.e. "Favour/Against" as desired. Enter the number of shares (which represents no. of votes) as on the cut-off date under 'Favour/Against'.
- 5. After selecting the appropriate option i.e. Favour/Against as desired and you have decided to vote, click on "Save". A confirmation box will be displayed. If you wish to confirm your vote, click on "Confirm", else to change your vote, click on "Back" and accordingly modify your vote.
- Once you confirm your vote on the resolution, you will not be allowed to modify or change your vote subsequently.

Note: Shareholders/ Members, who will be present in the Annual General Meeting through InstaMeet facility and have not casted their vote on the Resolutions through remote e-Voting and are otherwise not barred from doing so, shall be eligible to vote through e-Voting facility during the meeting. Shareholders/ Members who have voted through Remote e-Voting prior to the Annual General Meeting will be eligible to attend/ participate in the Annual General Meeting through InstaMeet. However, they will not be eligible to vote again during the meeting.

Shareholders/ Members are encouraged to join the Meeting through Tablets/ Laptops connected through broadband for better experience.

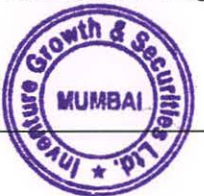

Shareholders/ Members are required to use Internet with a good speed (preferably 2 MBPS download stream) to avoid any disturbance during the meeting.

Please note that Shareholders/Members connecting from Mobile Devices or Tablets or through Laptops connecting via Mobile Hotspot may experience Audio/Visual loss due to fluctuation in their network. It is therefore recommended to use stable Wi-FI or LAN connection to mitigate any kind of aforesaid glitches.

In case shareholders/ members have any queries regarding login/ e-voting, they may send an email to instameet@linkintime.co.inor contact on: - Tel: 022-49186175.

## Guidelines to attend the AGM proceedings of Link Intime India Pvt. Ltd.: InstaMEET

For a smooth experience of viewing the AGM proceedings of Link Intime India Pvt. Ltd. InstaMEET, shareholders/members who are registered as speakers for the event are requested to download and install the Webex application in advance by following the instructions as under:

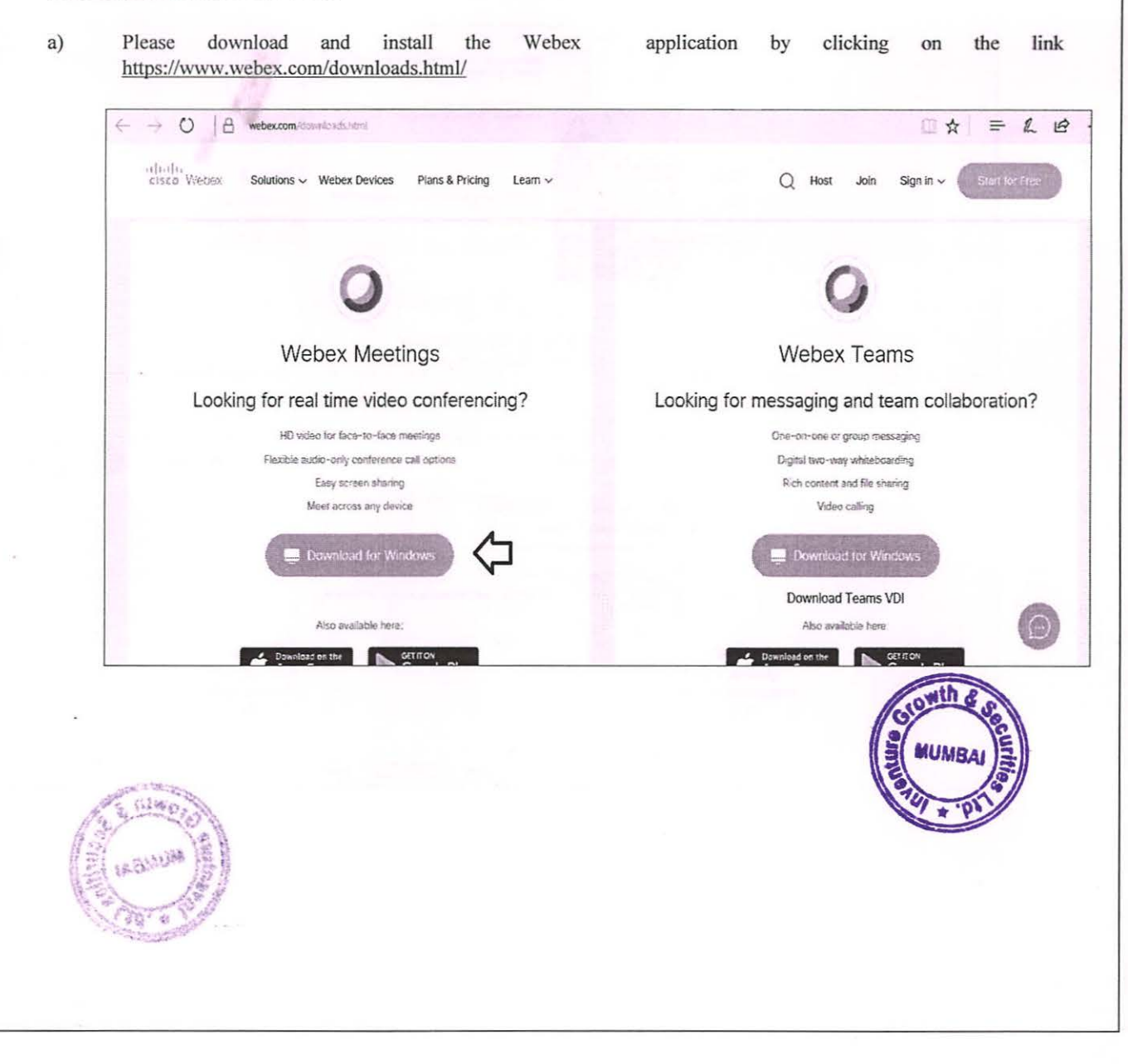

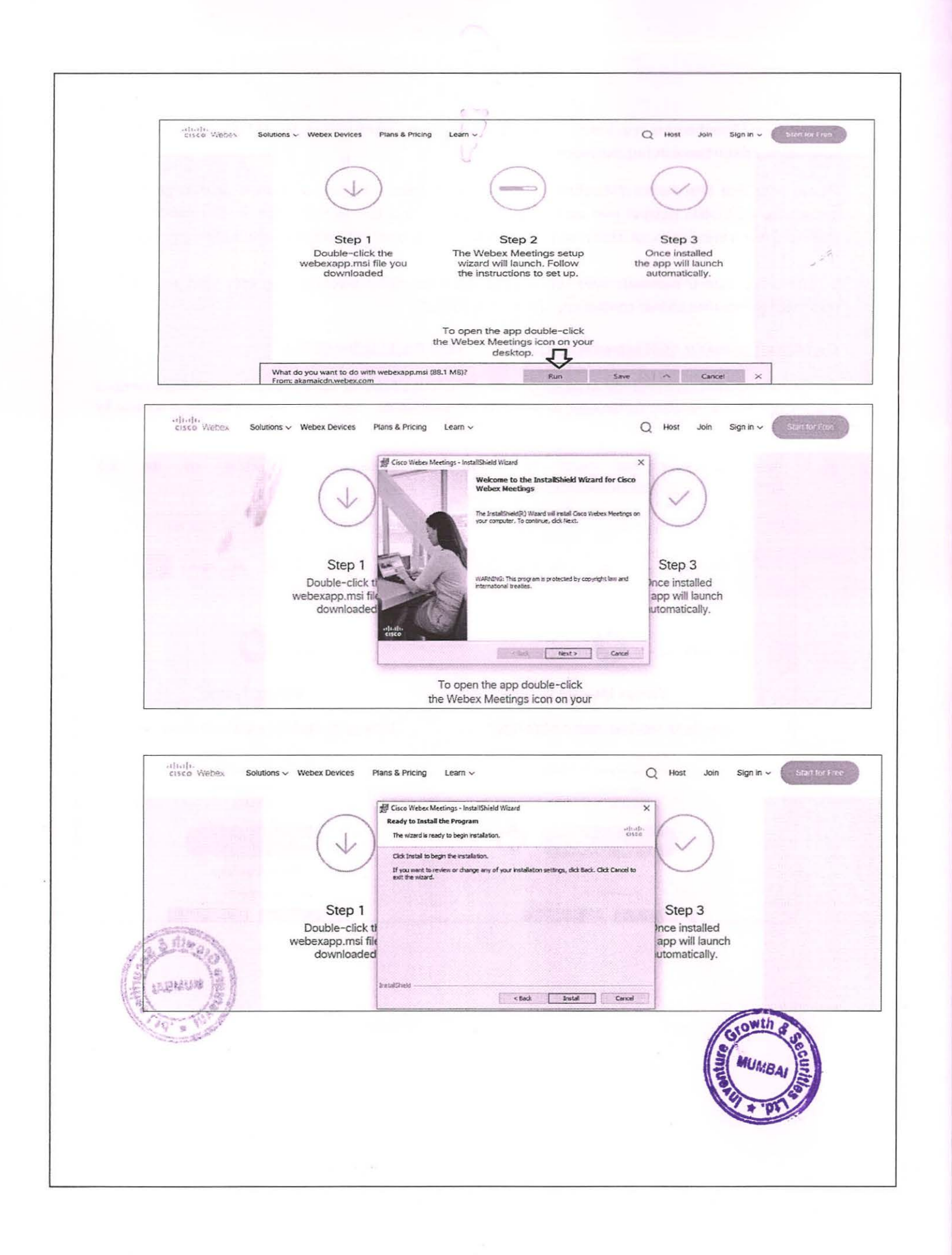

.

Shareholders/ Members are required to use Internet with a good speed (preferably 2 MBPS download stream) to avoid any disturbance during the meeting.

Please note that Shareholders/Members connecting from Mobile Devices or Tablets or through Laptops connecting via Mobile Hotspot may experience Audio/Visual loss due to fluctuation in their network. It is therefore recommended to use stable Wi-FI or LAN connection to mitigate any kind of aforesaid glitches.

In case shareholders/ members have any queries regarding login/ e-voting, they may send an email to instameet@linkintime.co.inor contact on: - Tel: 022-49186175.

## Guidelines to attend the AGM proceedings of Link Intime India Pvt. Ltd.: InstaMEET

For a smooth experience of viewing the AGM proceedings of Link Intime India Pvt. Ltd. InstaMEET, shareholders/members who are registered as speakers for the event are requested to download and install the Webex application in advance by following the instructions as under:

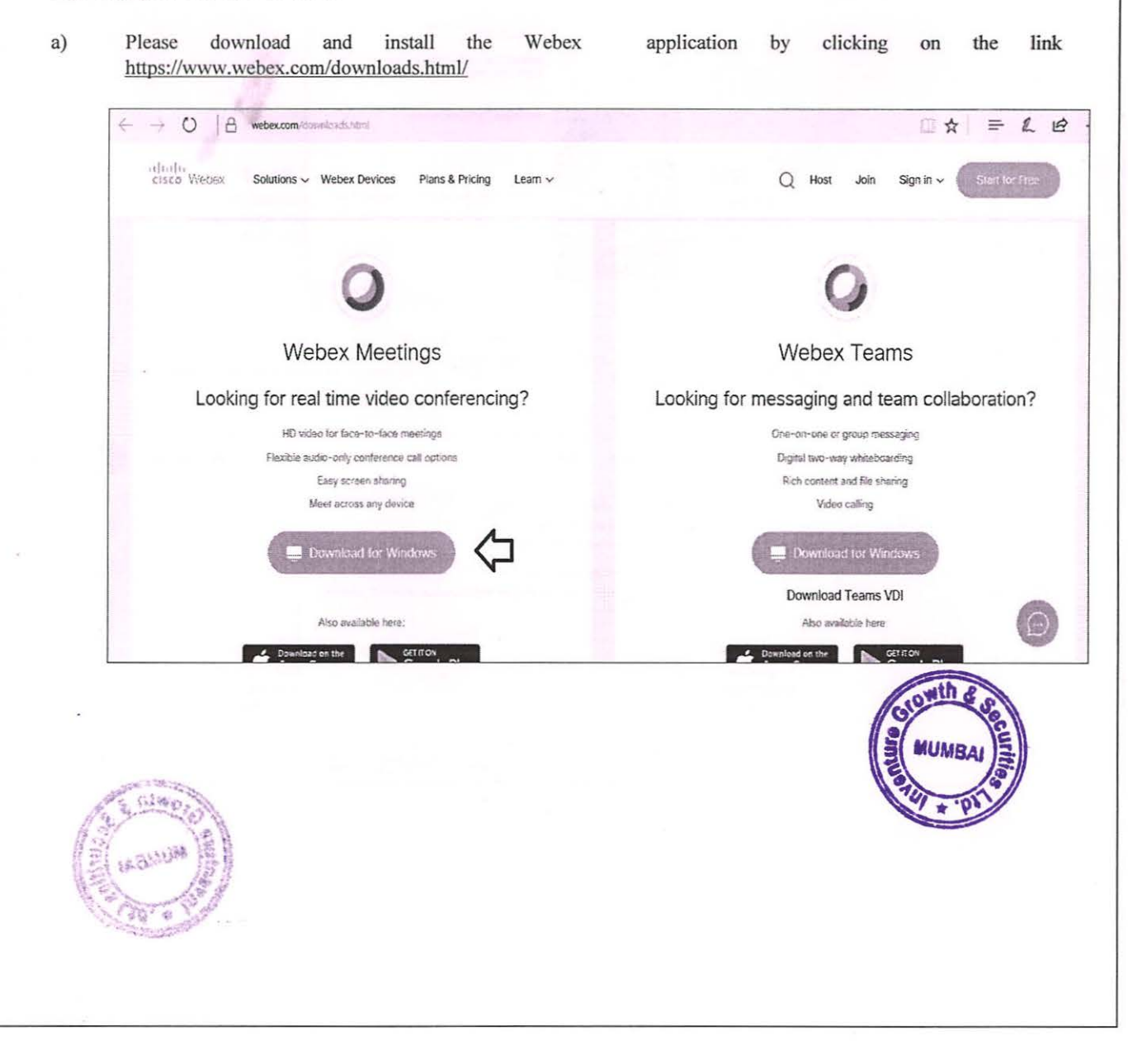

## OR

a) If you do not want to download and install the Webex application, you may join the meeting by following the process mentioned as under:

Step 1 Enter your First Name, Last Name and Email ID and click on Join Now.

- 1 (A) If you have already installed the Webex application on your device, join the meeting by clicking on Join Now
- 1 (B) If Webex application is not installed, a new page will appear giving you an option to either Add Webex to chrome or <u>Run a temporary application</u>.

Click on <u>Run a temporary application</u>, an exe file will be downloaded. Click on this exe file to run the application and join the meeting by clicking on Join Now

| Event Information:                                                                                 | Evilati Marda                                                   |
|----------------------------------------------------------------------------------------------------|-----------------------------------------------------------------|
| vent status:                                                                                       | Join Event Now                                                  |
| ate and time:                                                                                      | You cannot join the event now because it has not started.       |
| vration:<br>escription:                                                                            | First name:<br>Last name:<br>Email address:<br>Event nassennet: |
| y paning this event, you are accepting the Cisco Webex Instituted Service and Privace<br>internet. | 4                                                               |
|                                                                                                    |                                                                 |
|                                                                                                    | with g .                                                        |
|                                                                                                    | S MIMBAI                                                        |
|                                                                                                    | E STATE                                                         |
|                                                                                                    |                                                                 |
|                                                                                                    |                                                                 |
|                                                                                                    |                                                                 |
|                                                                                                    |                                                                 |
|                                                                                                    |                                                                 |
|                                                                                                    |                                                                 |
|                                                                                                    |                                                                 |
| na i Servera i                                                                                     |                                                                 |
|                                                                                                    |                                                                 |
| E LE NUR                                                                                           |                                                                 |
| NON JEN                                                                                            |                                                                 |

## ANNEXURE TO THE NOTICE

Details of the Directors seeking appointment/re-appointment in the ensuing AGM.

.

(In pursuance to Regulations 26(4) and 36(3) of the SEBI (Listing Obligations and Disclosure Requirements) Regulations, 2015 and Secretarial Standard on General Meetings)

6 - 1

| Name of the Director                                                                                                    | Lasha Meet Rita                                                                                                    |
|----------------------------------------------------------------------------------------------------|----------------------------------------------------------------------------------------------------|
| DIN                                                                                                    | 08104505                                                                                                    |
| Date of Birth                                                                                                    | 24.03.1995                                                                                                    |
| Age                                                                                                    | 27 Years                                                                                                    |
| Date of last Appointment                                                                                                    | 12.09.2020                                                                                                    |
| Brief resume, qualification, experience and<br>nature of expertise in specific functional<br>areas<br>No. of Board Meetings attended during the<br>financial year ended March 31, 2022 | Mr. Lasha Rita is the driving force behind<br>Inventure Growth & Securities Limited. She<br>directly oversees the day-to-day activities of<br>the Company<br>5 |
| Directorships held in other public<br>companies (excluding foreign companies<br>and Section 8 companies)                                                                               | <ul> <li>Inventure Finance Private Limited</li> <li>Inventure Commodities Private Limited</li> </ul>                                                           |
| Memberships / Chairmanships of<br>committees of other public companies<br>(includes only Audit Committee and<br>Stakeholders' Relationship Committee.)                                 | 0                                                                                                    |
| Number of Shares held in the Company                                                                                                    | 20,00,000                                                                                                    |
| Inter-se relationship with other Directors<br>and Key Managerial Personnel                                                                                                    | Daughter in Law of Mr. Kanji Bachubhai Rita                                                                                                    |
| Details of Remuneration sought to be paid                                                                                                    | Rs.1,25,000/- pm                                                                                                    |
| Remuneration last drawn by the Director                                                                                                    | Rs. 1,25,000/- pm                                                                                                    |
| Justification for choosing the appointee for the appointment as Independent Directors                                                                                                  | NA Stewith & up                                                                                                    |
|                                                                                                    | MUMBAI 3                                                                                                    |